Step 1: Once inside the content module, click "Upload/Create" and select "Create a File"

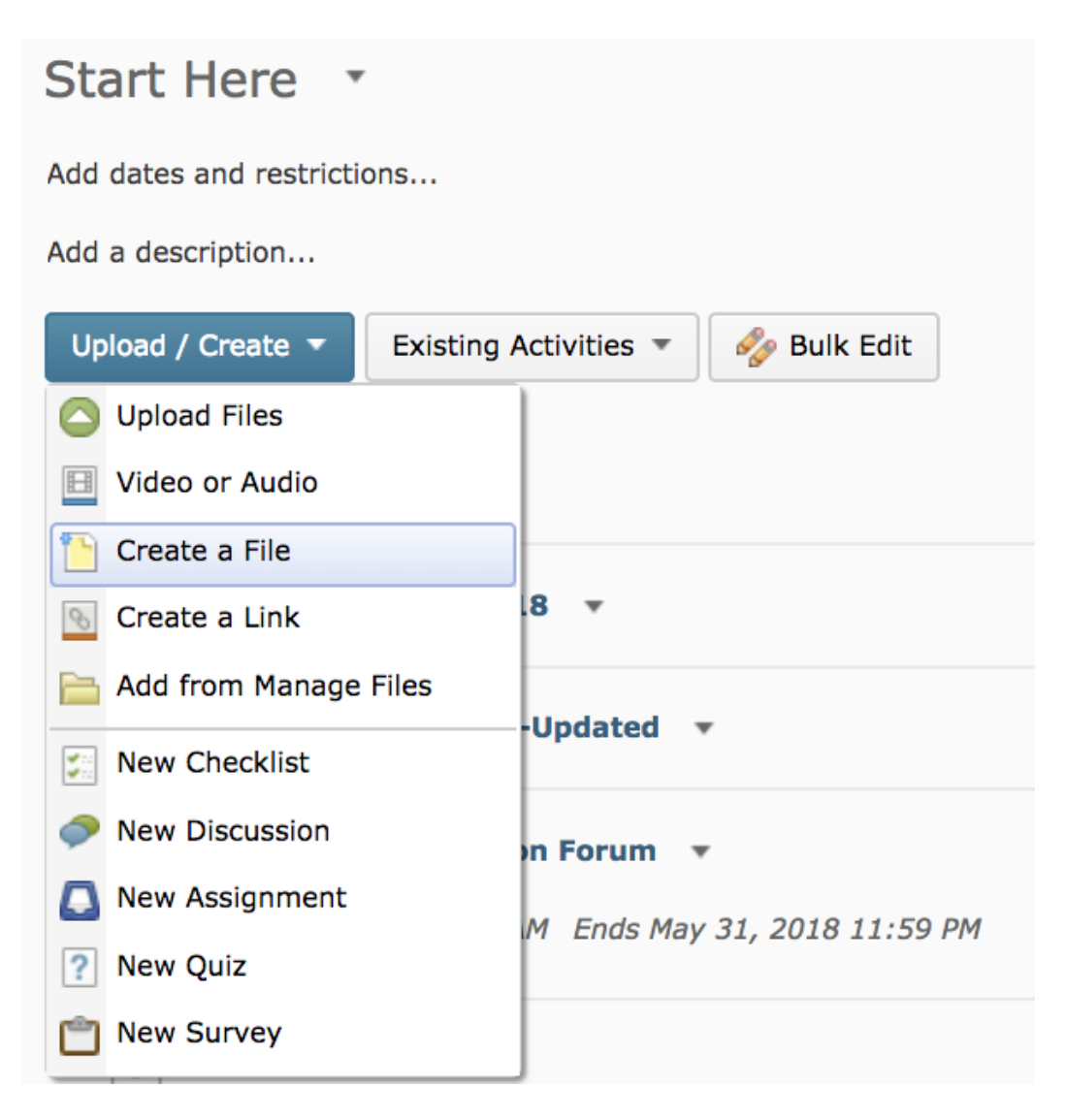

Step 2: Insert a title and any content in the appropriate boxes and click "Publish"

| Create a File in "Start Here" |               |                |           |                       |   |
|-------------------------------|---------------|----------------|-----------|-----------------------|---|
| Enter a Title                 |               |                |           | Browse for a Template |   |
|                               | Paragra 💌     | B I <u>U</u> • | • = = ⊨ • | Font Far 🔻 Size       | • |
|                               |               |                |           |                       |   |
|                               |               |                |           |                       |   |
|                               |               |                |           |                       |   |
|                               |               |                |           |                       |   |
|                               |               |                |           |                       |   |
|                               |               |                |           |                       |   |
|                               |               |                |           |                       |   |
|                               |               |                |           |                       |   |
|                               |               |                |           |                       |   |
|                               |               |                |           |                       |   |
|                               |               |                |           |                       |   |
| Publish                       | Save as Draft | Cancel         |           | Change Bath           |   |

Step 3: Open the file you just created and you should see a "Listen" button. Clicking this button will allow ReadSpeaker to read the content aloud to you.

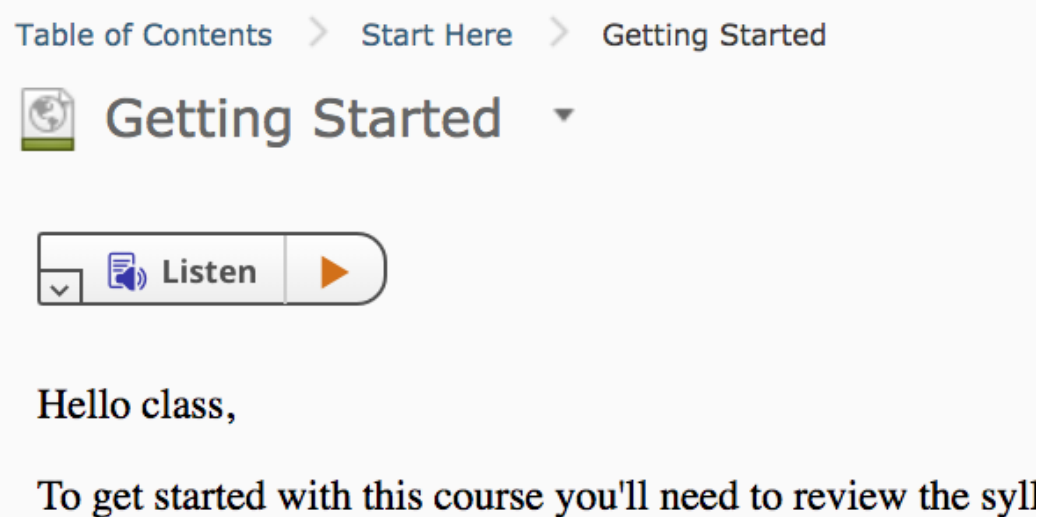

To get started with this course you'll need to review the syll this course and will help you get an understanding on what